# LoGoフォームを利用した 保有個人情報の開示請求方法について

# (申請者用)

## ①ログイン・新規アカウント登録

請求から開示等までの流れ

保有個人情報の開示・訂正・利用停止を請求してから請求に対する決定がされるまでの流れは、以下 のようになっています。

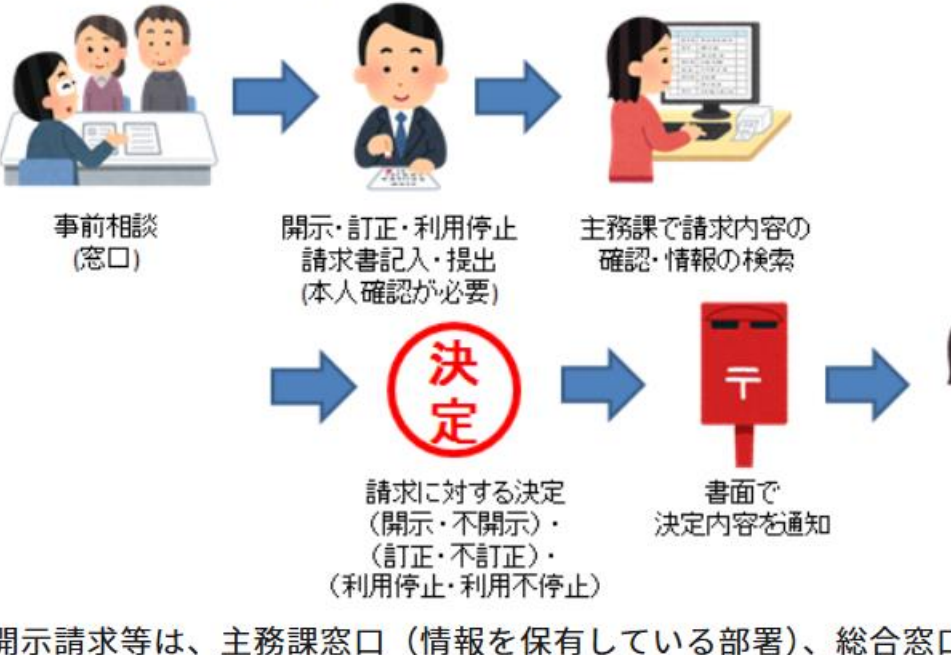

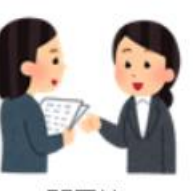

開示等

開示請求等は、主務課窓口(情報を保有している部署)、総合窓口 送で行うことができます。

また、開示請求者を本人とした個人情報の開示請求については、Lo

「保有個人情報の開示請求(LoGoフォーム) ビ」へ

ます。(※法定代理人や任意代理人が開示請求者本人に代わって行うことはできません。)

前にアカウント登録が必要となります。

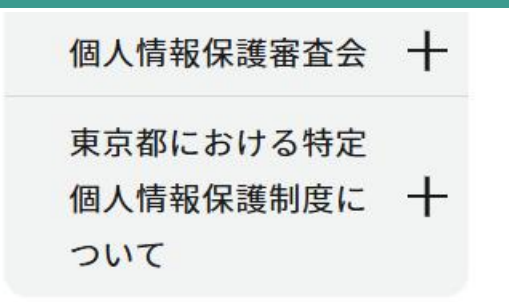

厳格なご本人確認のため、次のいずれかの場合は 窓口又は郵送での開示請求をお願いいたします。

・法定代理人や任意代理人が請求する場合

・マイナンバーカード、署名用電子証明書暗証番号 及びマイナンバーカードが読み取り可能なスマートフォン をお持ちでない場合

「個人情報開示請求等について (URL:https://www.soumu.metro.tokyo.lg.jp/01so

umu-johokokaika/kaijiseikyu/kojinjoho)」内の「保有 個人情報の開示請求(LoGoフォーム)」をクリック

## ①ログイン・新規アカウント登録

#### 保有個人情報の開示請求

### 📝 入力フォーム

このフォームは、株式会社トラストバンクが提供する電子申請サービス「LoGoフォーム」へログインをして申請する必要があります。 下記の案内に沿って、次の画面に進んでください。

#### ログインして申請

すでにアカウントをお持ちの方は、ログインをして申請にお進みください。

→] ログイン

#### 新規アカウント登録して申請

アカウントをお持ちでない方は、アカウント登録をして申請にお進みください。

LoGoフォーム

すでにアカウントをお持ちの方は「ログイン」を、お持ちでない方は 「新規アカウント登録」をクリック

<mark>アカウント登録でマイページをご利</mark>※すでにアカウントをお持ちの方は6ページへ進む

● 自分の申請履歴を確認できます。

❷ 氏名や住所などの登録内容を利用して、申請フォームへ自動入力できます。

❸ 電子文書の確認や支払いが必要な申請もすぐわかります。

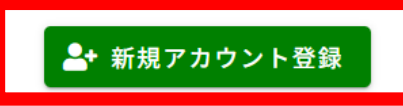

## ②新規アカウント登録

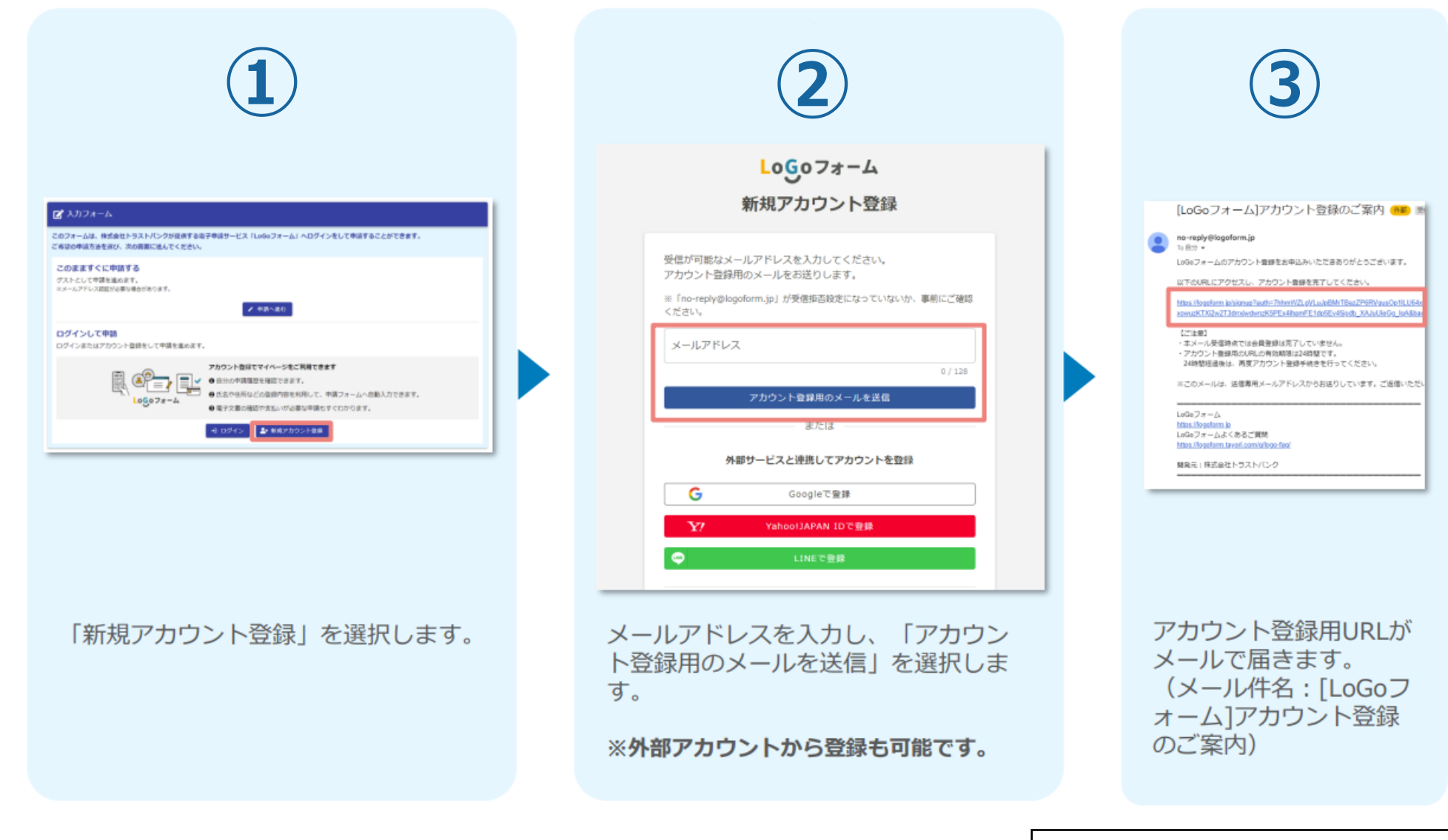

※都民等向けマイナサイン利用マニュアルより

## ②新規アカウント登録

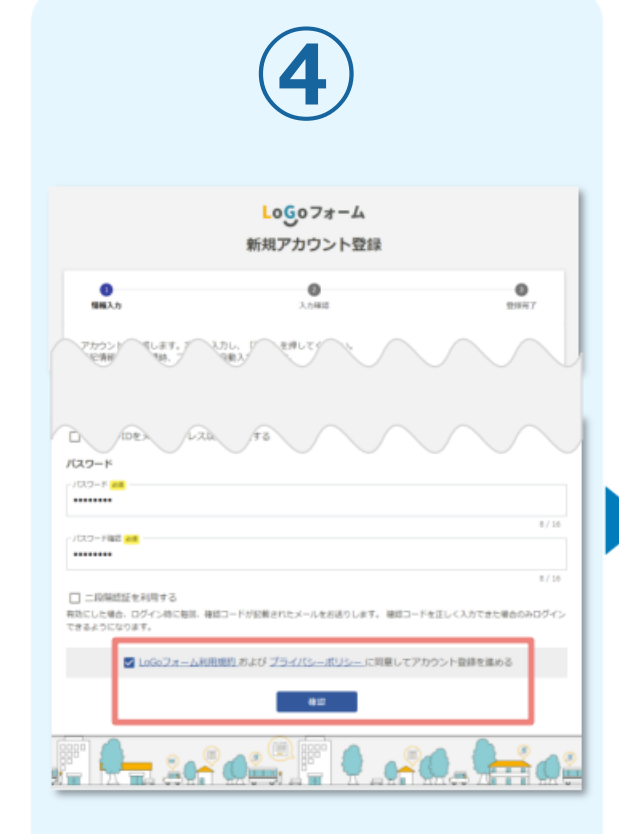

アカウント登録画面に遷移し、必 要項目を入力後、プライバシーポ リシー同意にチェックを入れて 「確認」を選択します。

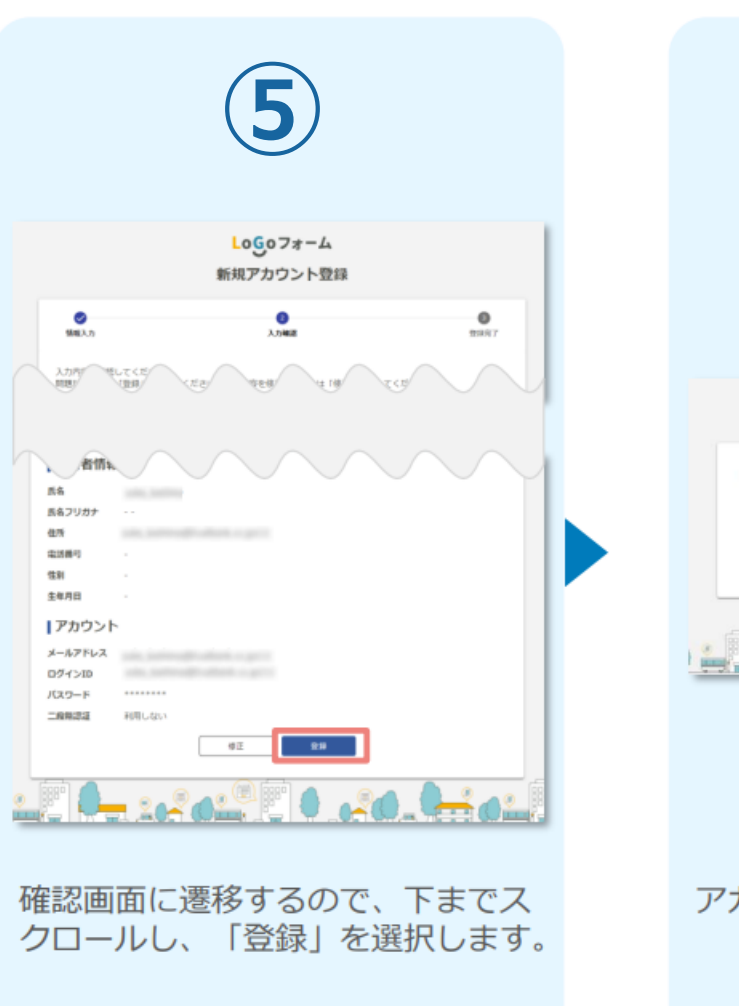

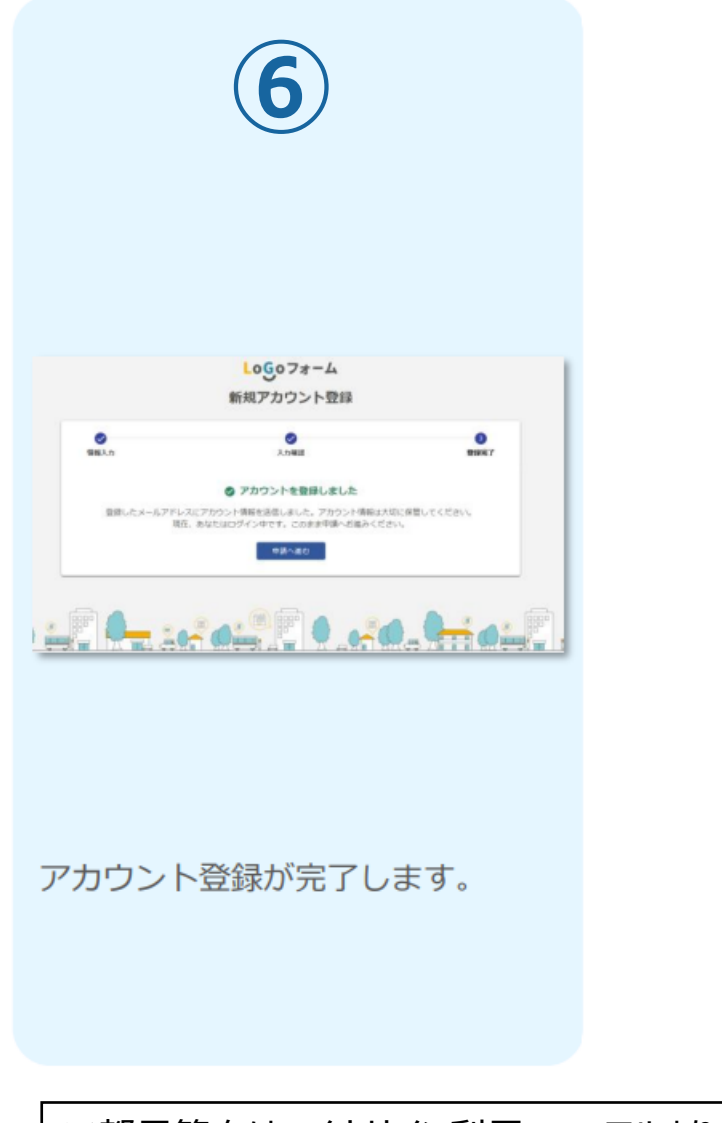

③ログイン

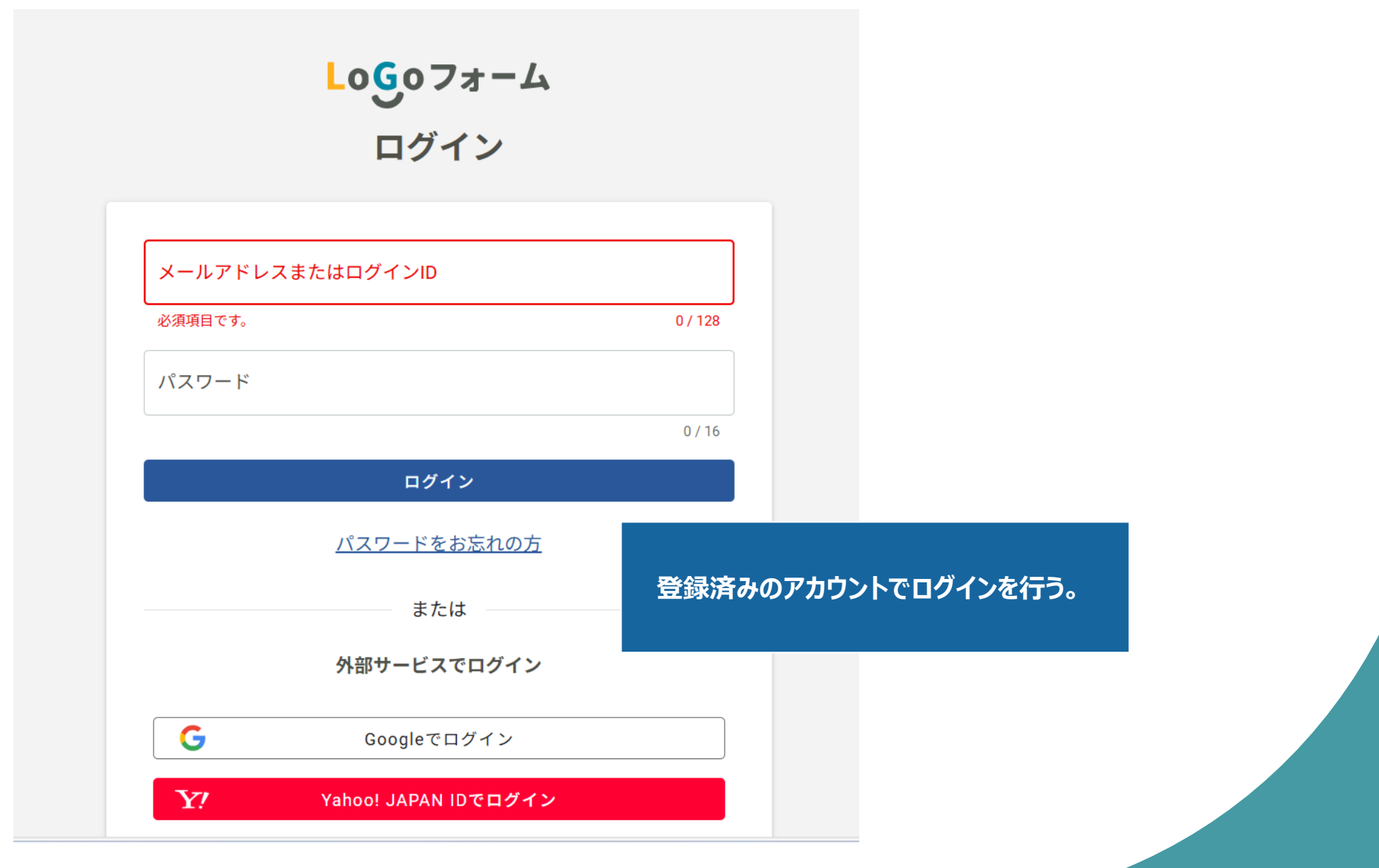

#### 保有個人情報の開示請求

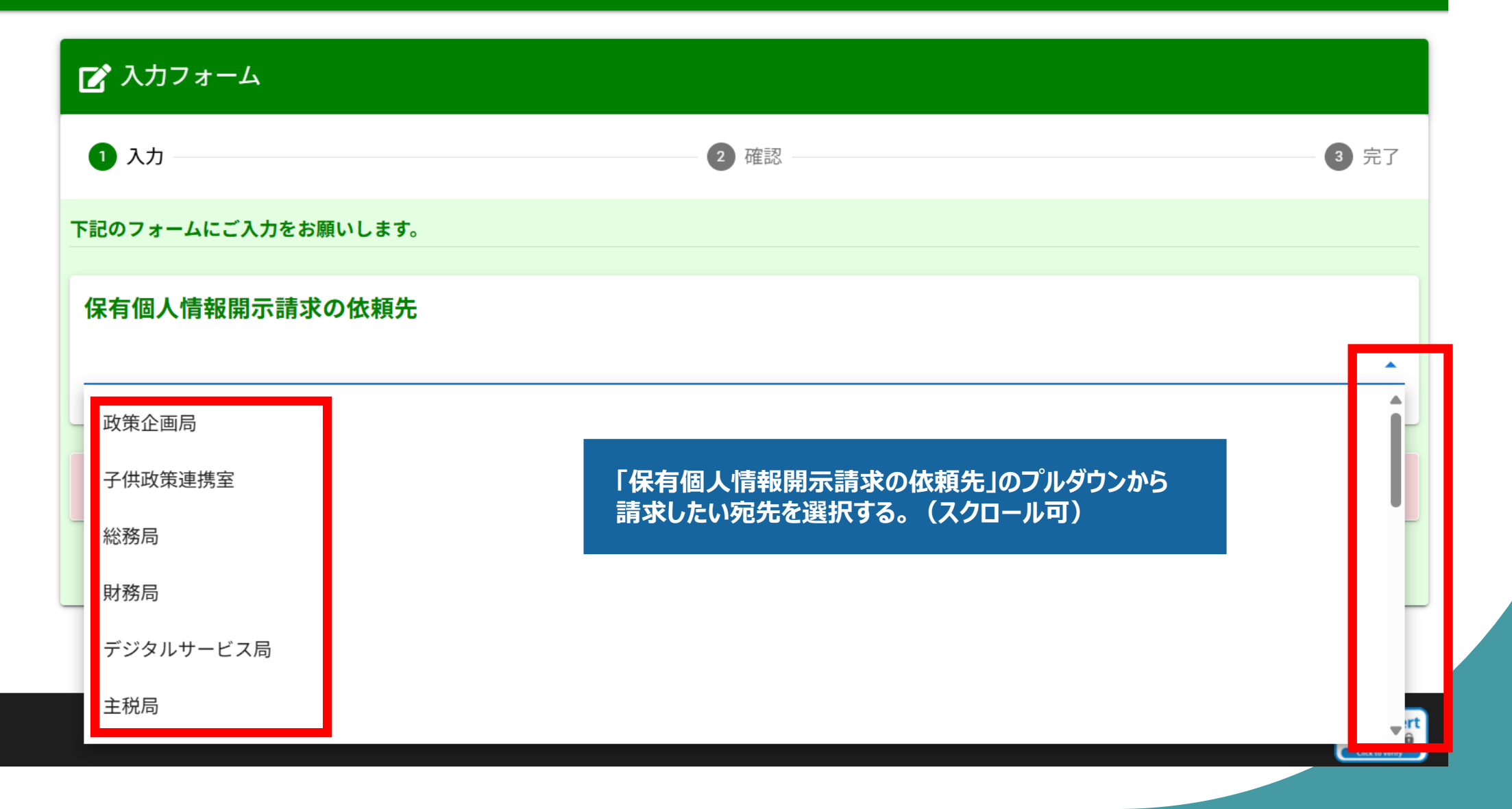

### 保有個人情報の開示請求

| 🜈 入力フォーム            |                     |            |
|---------------------|---------------------|------------|
| 1 入力                | 2 確認                | 3 完了       |
| 下記のフォームにご入力をお願いします。 |                     |            |
| 保有個人情報開示請求の依頼先      |                     |            |
| ••                  | 「●●の申請ページへ」をクリック    | × •        |
| ●●の申請ページへ           |                     |            |
| ▲ 由請先を選び、「局等名の由請ページ | ヘ」をクリックしてください。      |            |
|                     |                     |            |
|                     | → 確認画面へ進む 入力内容を一時保存 | <b>浮する</b> |

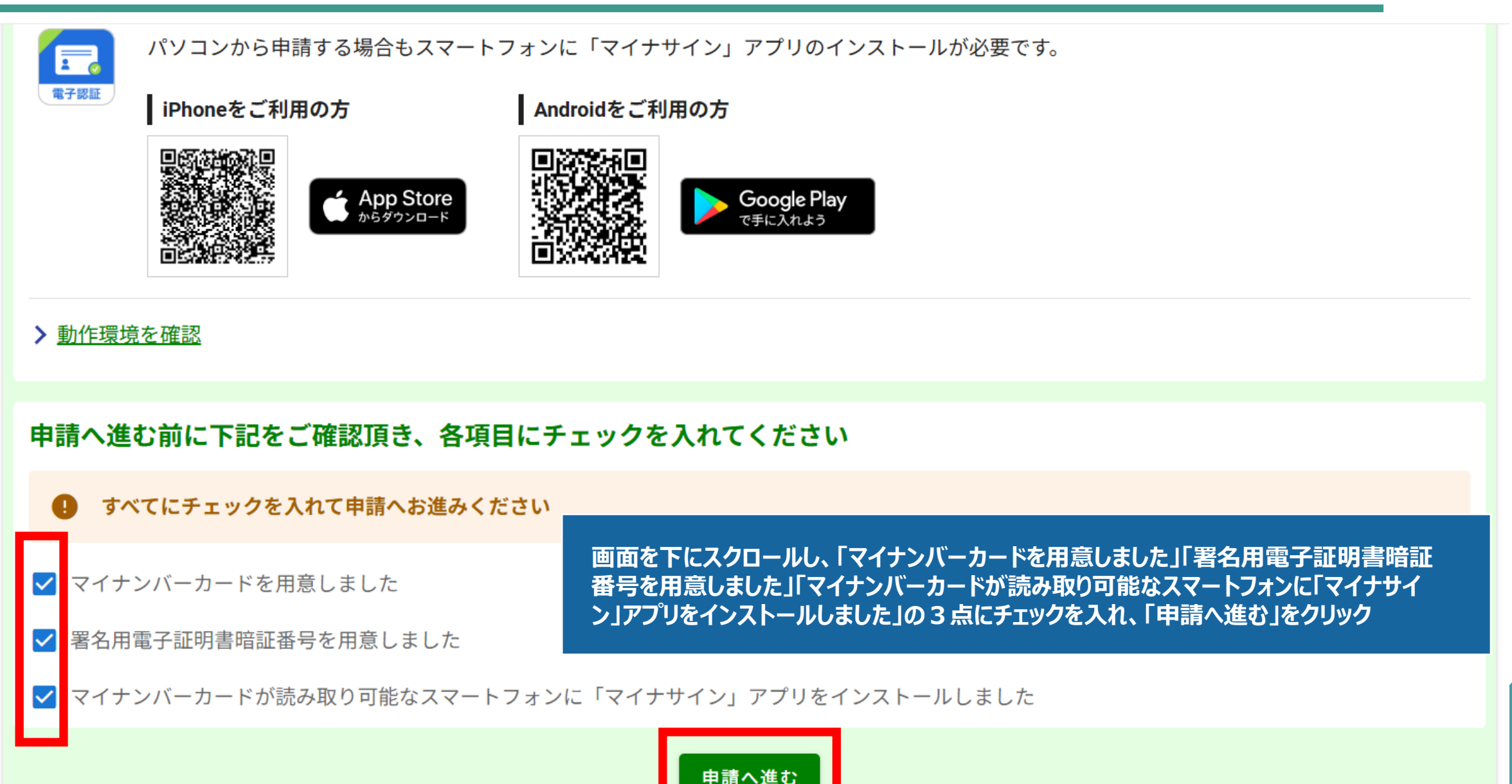

- ・電子申請では、電子署名を利用して本人確認を行います。
- ・保有個人情報の開示請求に係る個人情報を特定するために必要な事項を入力していただきます。

#### <関連法令>

個人情報の保護に関する法律

#### <電子申請以外の手続方法>

窓口への持参又は郵送による提出

(保有個人情報開示請求書及び本人確認書類等を主務課(保有個人情報を取り扱う事務を主管する課)の窓口へ持参又は郵送により申請)

#### く案内・留意事項など>

法人、議会局以外の機関です。

・電子申請では、マイナンバーカードによる署名用電子証明書が必要です。

(マイナンバーカードに対応したスマートフォンにあらかじめ「マイナサイン」アプリをダウンロードする必要があります。)

・電子申請では、代理人(法定代理人又は任意代理人)による保有個人情報の開示請求はできません。

代理人による保有個人情報の開示請求を行う場合は、窓口

・電子申請の対象となる機関は、保有個人情報の開示を実施す 入力フォームが表示されるので、注意事項を確認の上、画面を下にスクロールし、 「次の画面へ進む」をクリック

#### <関連リンク>

#### 個人情報保護制度

■電子申請で保有個人情報の開示請求を行うことができるのは、開示請求者本人のみとなります。

代理人(法定代理人又は任意代理人)が保有個人情報の開示請求を行う場合は、窓口への持参又は郵送による提出により行ってください。

■電子申請では、開示請求者本人であることを確認するため、スマートフォンとマイナンバーカードによる署名用電子証明書が必要となります。

■開示の方法は、窓口での開示又は郵送による写しの送付のいずれかとなります。

■開示に際し、閲覧又は視聴のみを希望される場合には、費用はかかりません。

窓口での写しの交付又は郵送による写しの送付を希望される場合は、条例で定める手数料をいただきます。

郵送による写しの送付を希望される場合は、郵送に要する費用を納付していただきます。

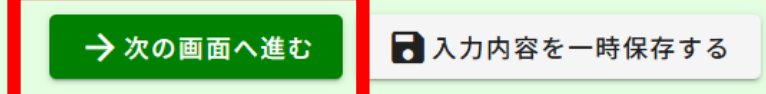

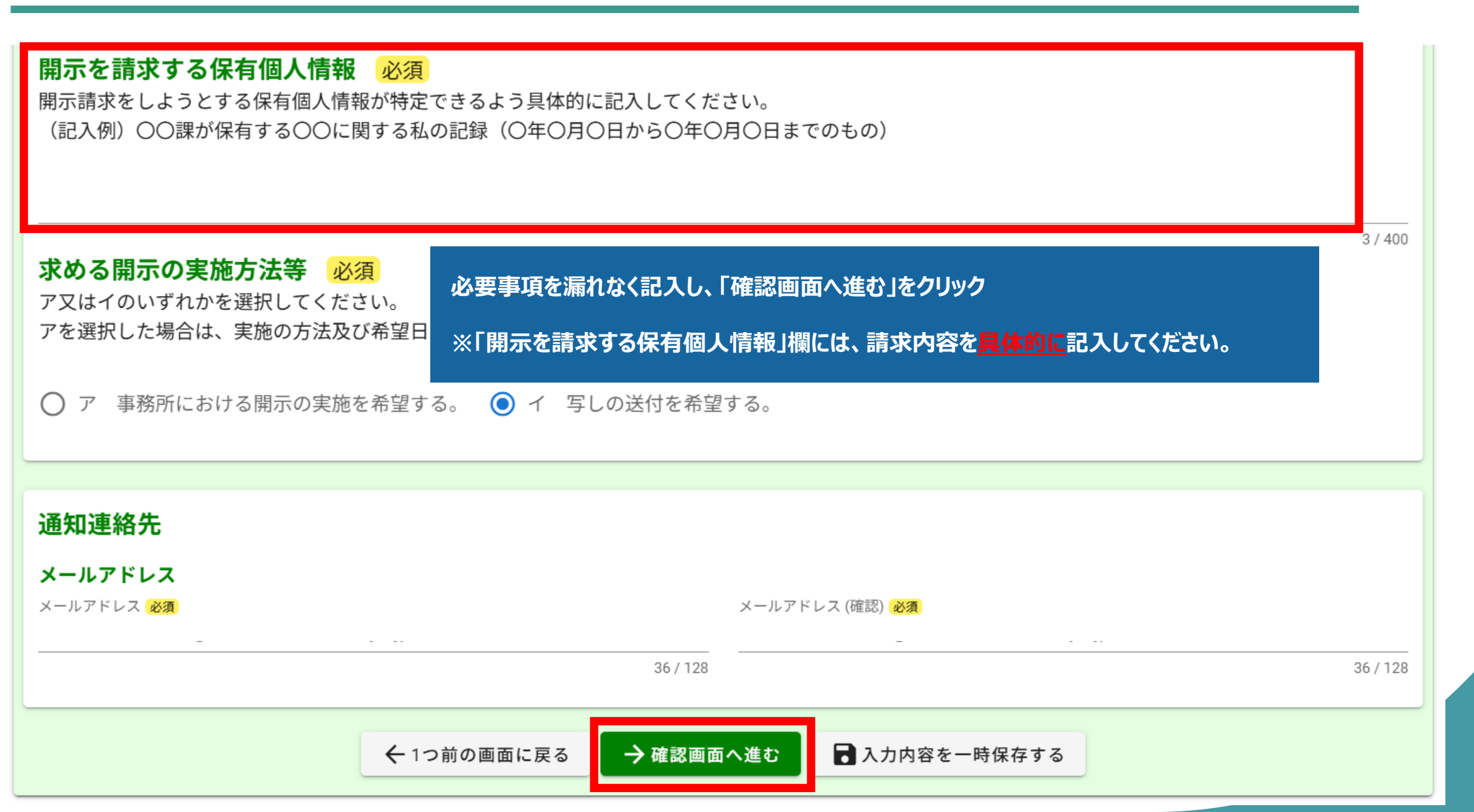

| <b>求める開示の実施方法等 必須</b><br>ア又はイのいずれかを選択してください。<br>アを選択した場合は、実施の方法及び希望日を記載してください。 |                                                                                                    |  |
|--------------------------------------------------------------------------------|----------------------------------------------------------------------------------------------------|--|
| イ 写しの送付を希望する。                                                                  | 入力内容を確認し、「電子署名を行う」をクリック                                                                                    |  |
| <b>通知連絡先</b><br>メールアドレス                                                        | ※スマートフォンのみでフォーム入力と認証を行う場合は次ページへ、<br>フォーム入力をPCで、認証をスマートフォンで行う場合は17ページへ進む                                    |  |
|                                                                                | ← 最初に戻る ← 1つ前の画面に戻る → 電子署名を行う                                                                              |  |
|                                                                                | 本サイトでの送信者様の個人情報はデジサートのSSLにより保護しており、<br><i>EV SECURE</i> で びサートの認証情報によりサイトの運営者、企業・組織の法的実在性、 物理的実在性を証明しています。 |  |

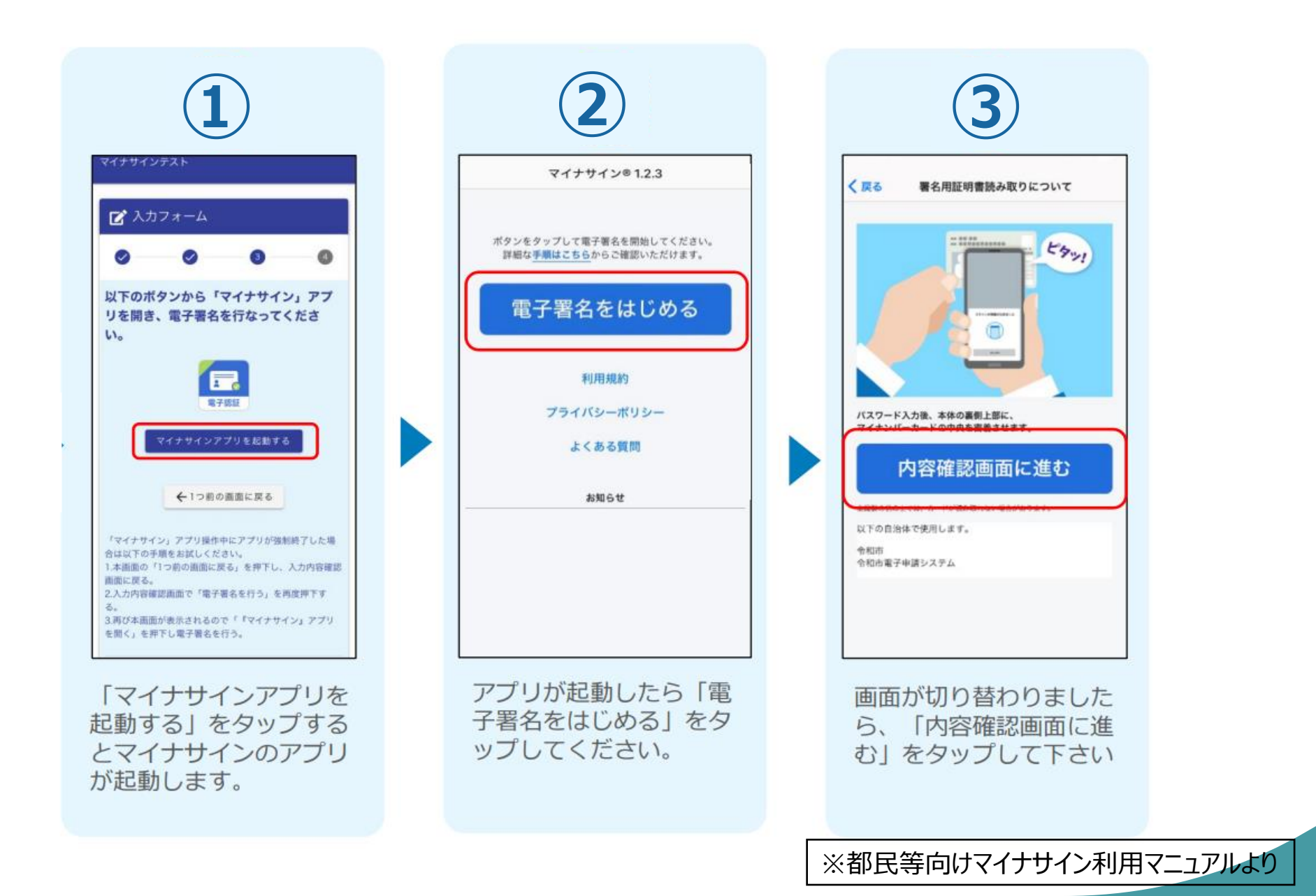

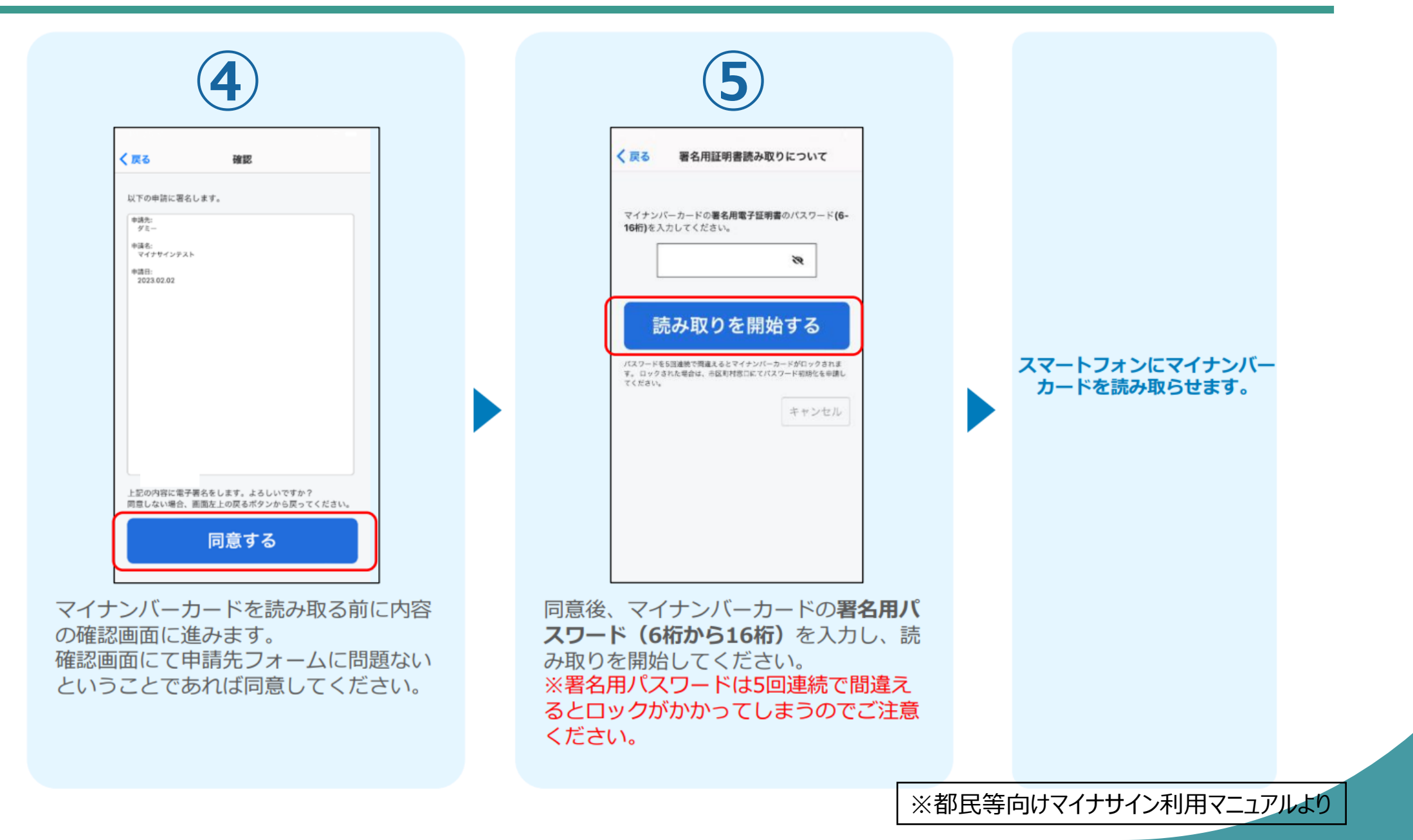

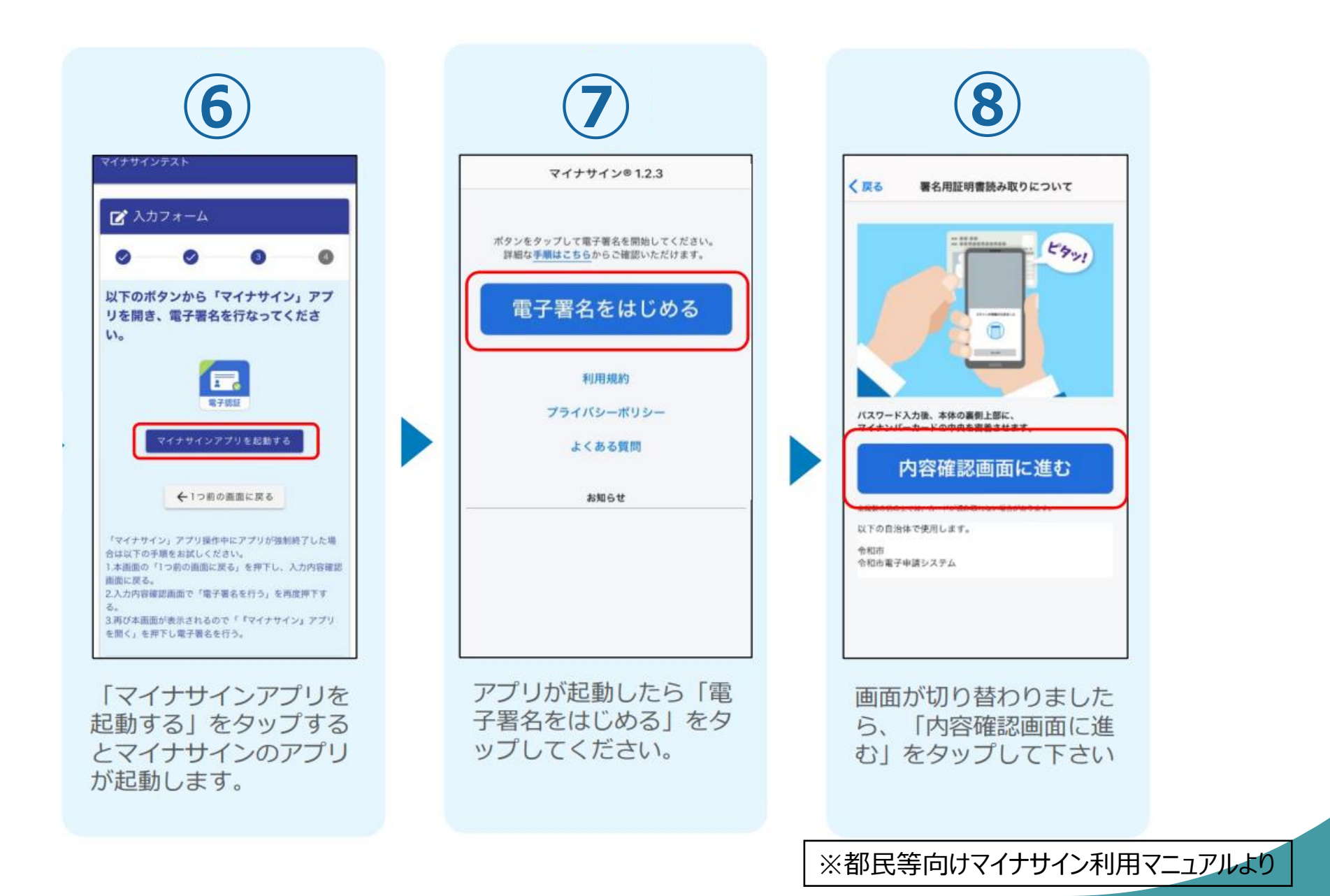

15

#### iPhone

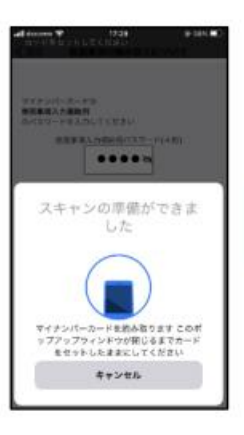

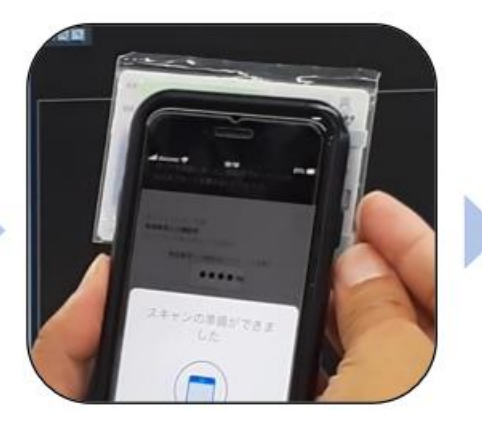

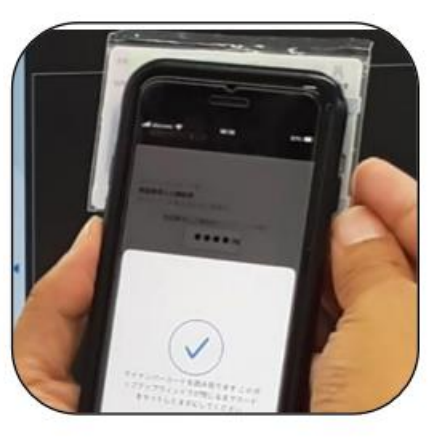

Android

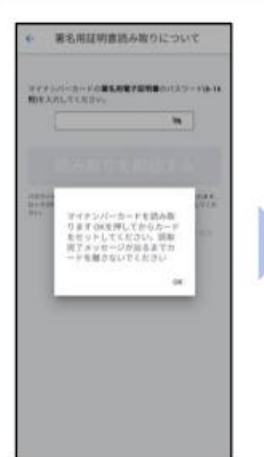

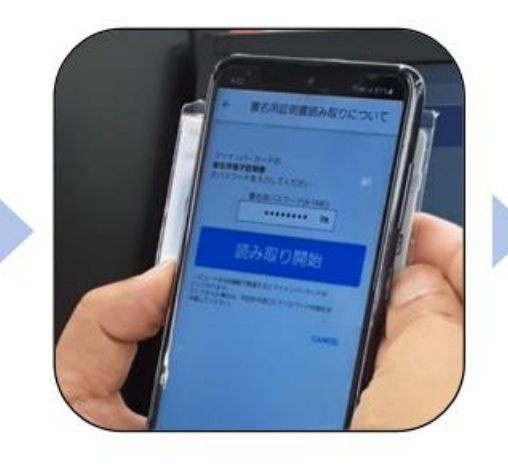

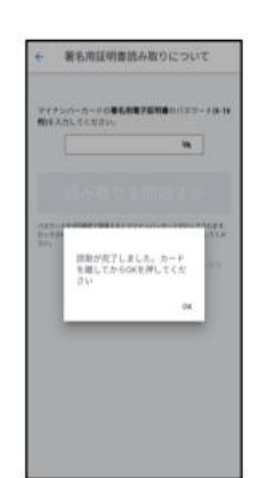

スマートフォンの画面に署名が完了した旨表 示されますので「OK」をタップしてください。 自動でLoGoフォームを申請していたブラウザ に戻ります。(※自動で戻らなかった場合は 手動でお戻りください。)

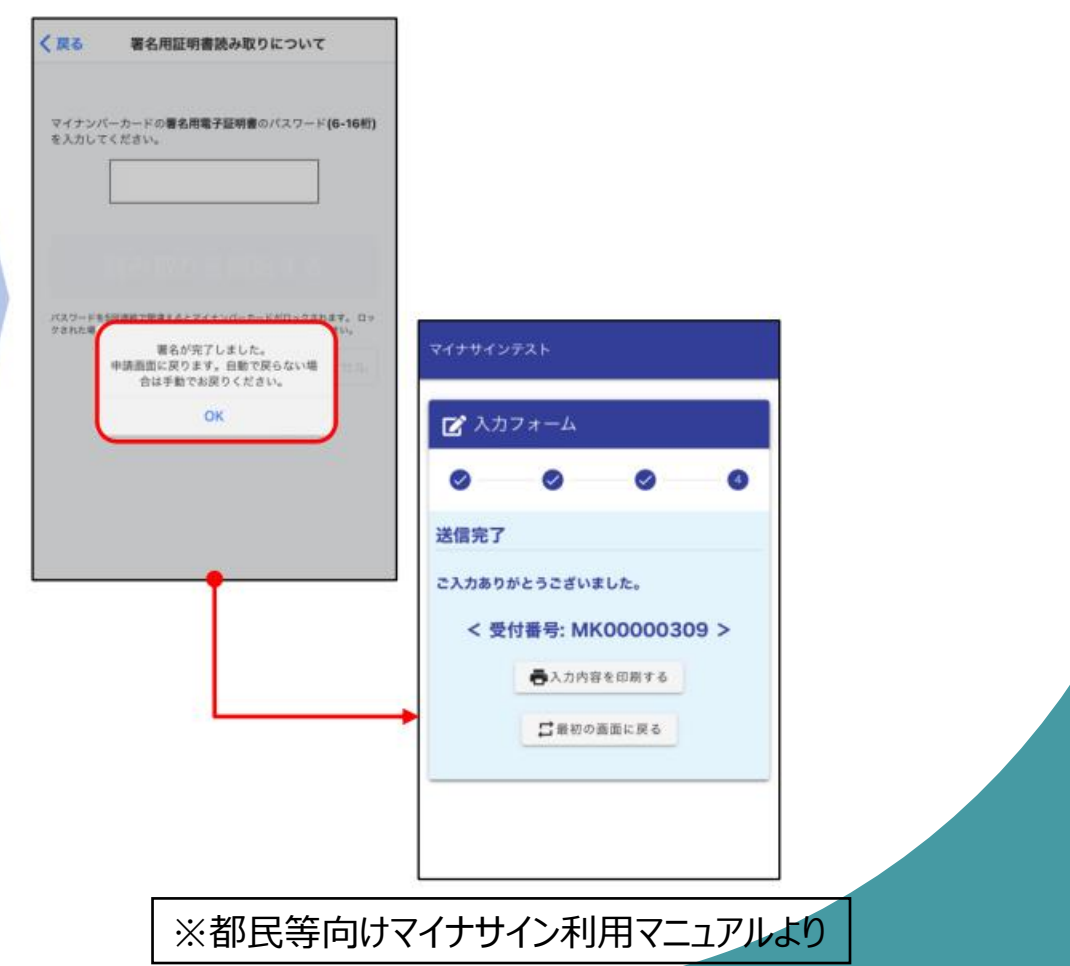

ります。

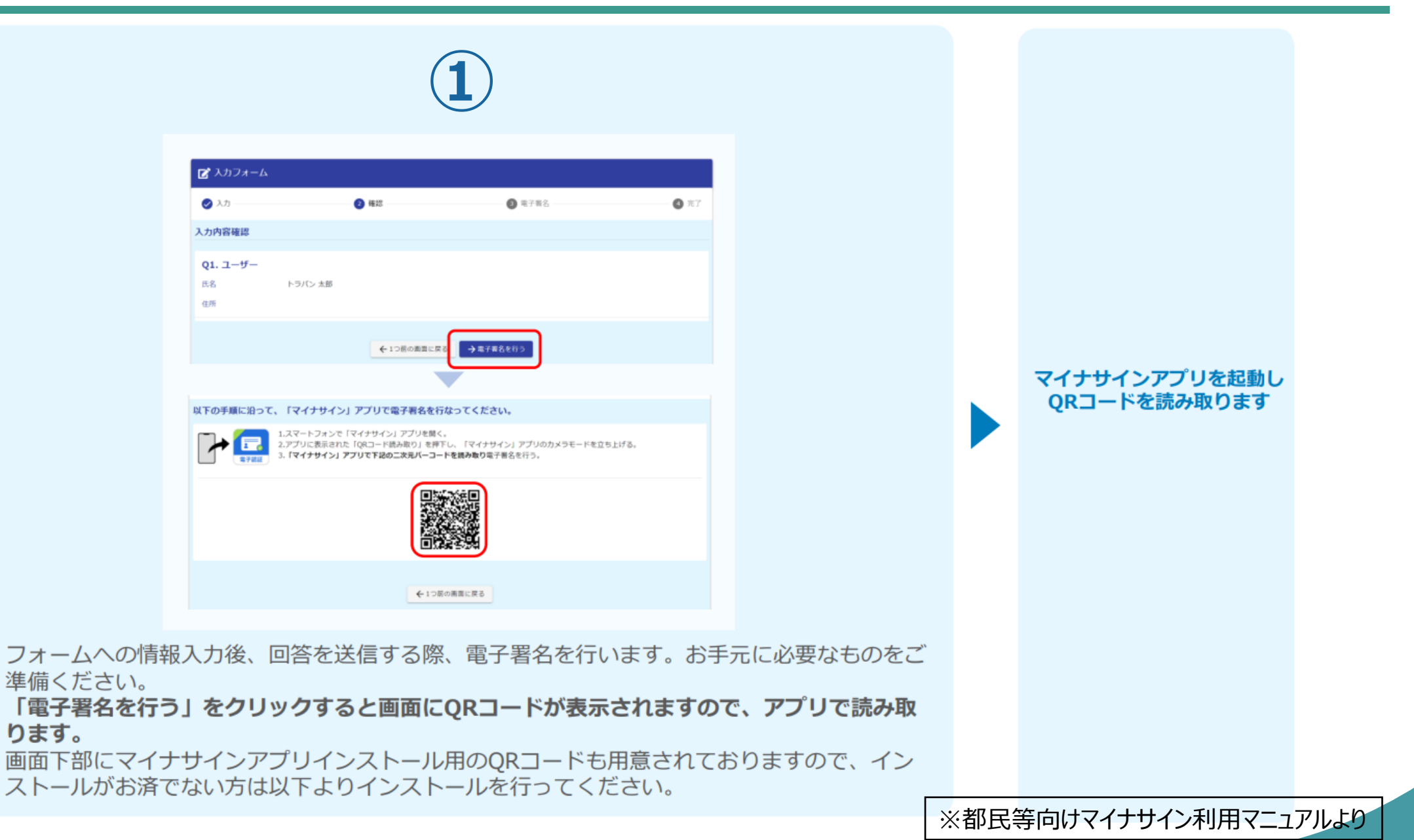

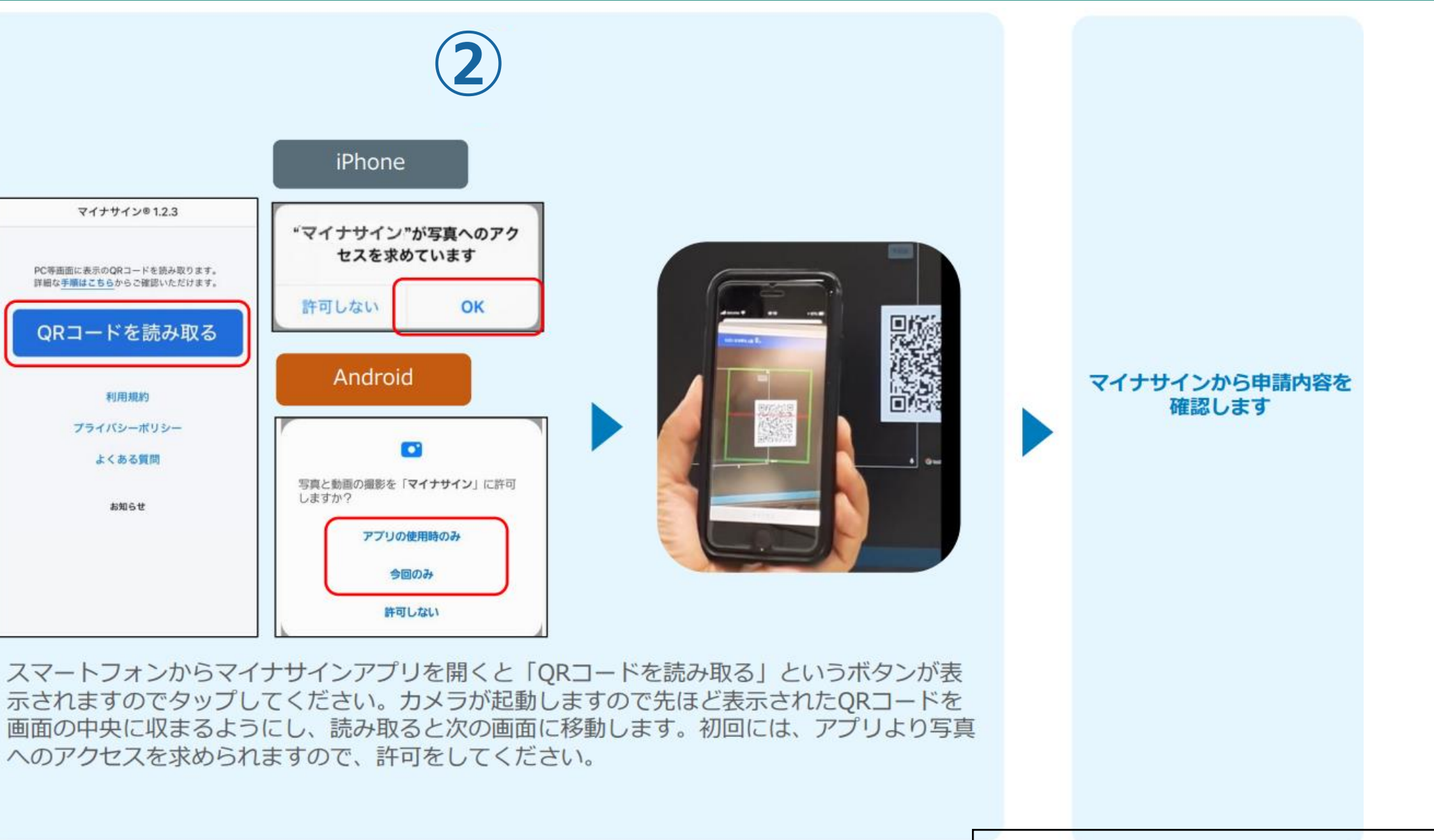

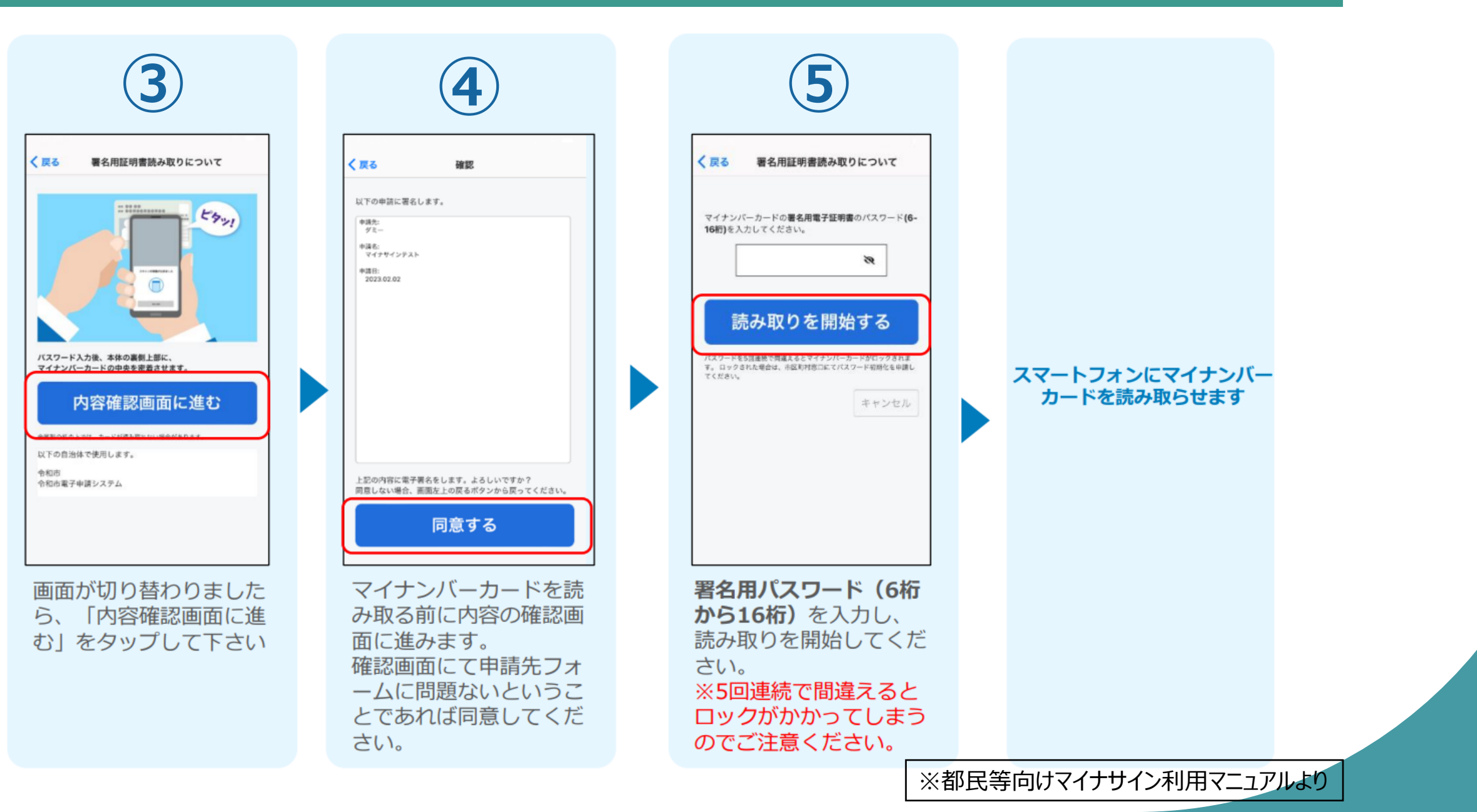

#### iPhone

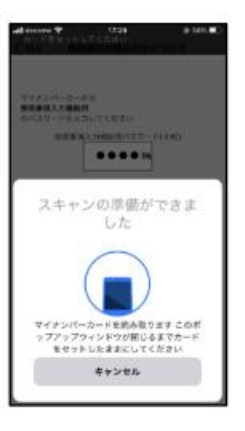

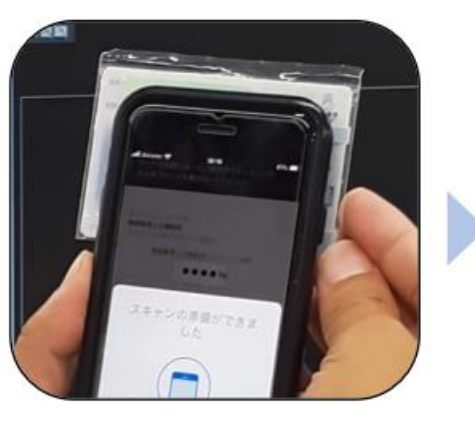

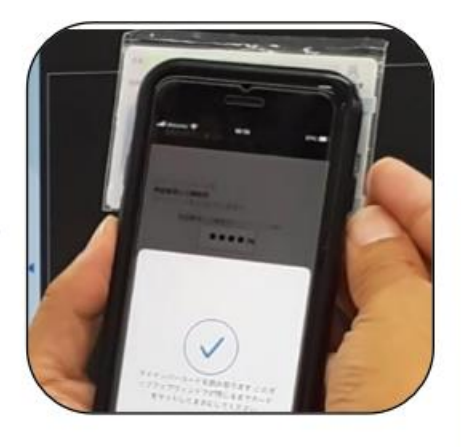

Android

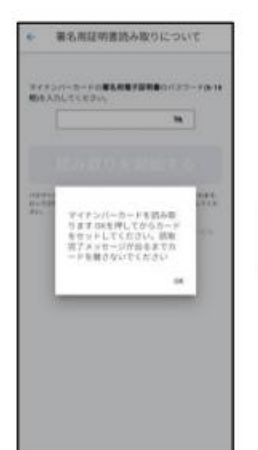

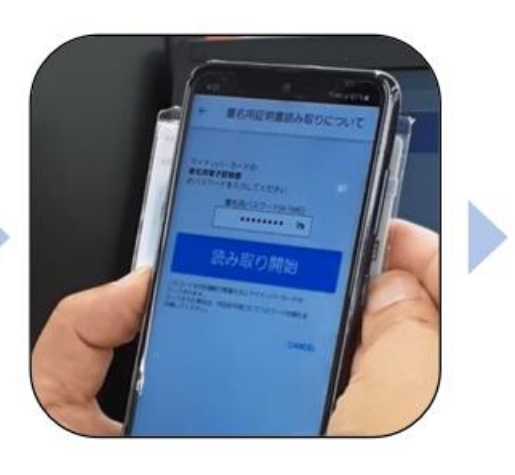

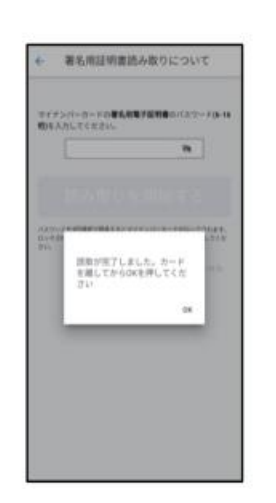

カード読み取り後、スマートフォン(マイナ サイン)の画面はトップに戻り、PCの画面で は送信完了となります。

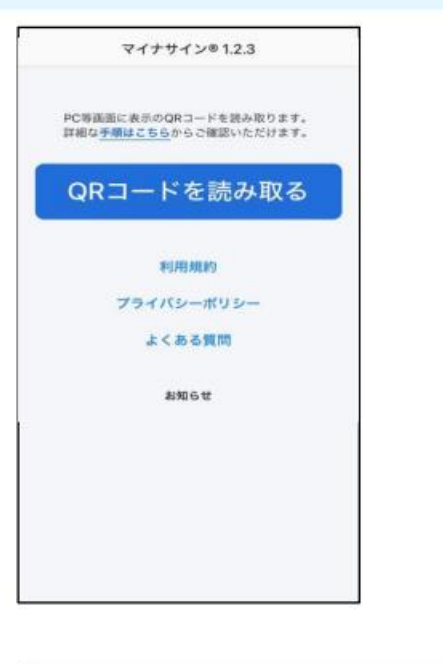

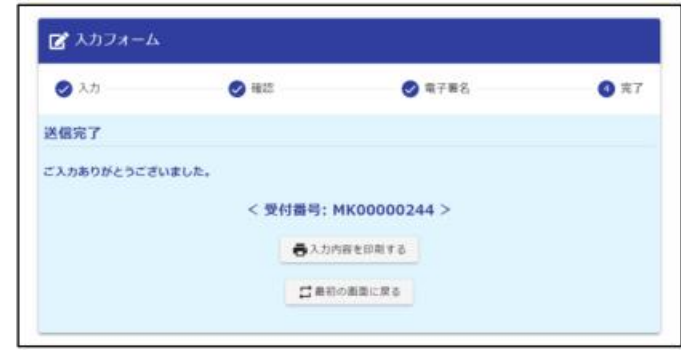

## ⑥申請完了

| メール通知サンプル |                                                                                                    |
|-----------|----------------------------------------------------------------------------------------------------|
|           | 送信完了 - 保有個人情報の開示請求 [受付番号: ]                                                                                |
|           |                                                                                                    |
|           |                                                                                                    |
|           | フォーム名:<br>保有個人情報の開示請求<br>送信が完了すると、メールで通知が届く。                                                               |
|           | 受付番号:                                                                                                    |
|           | 以下の URL で随時申請状況の照会ができます。また何らかの理由で申請の取消をする場合は取消ができます。<br><u>https://logoform.jp/mypage/applied/56372517</u> |